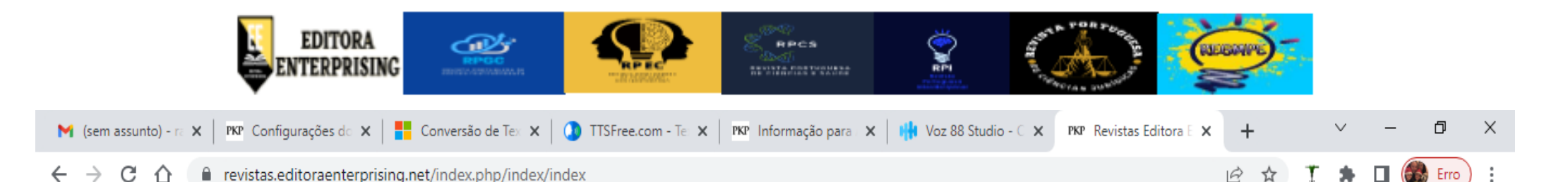

EDITORA ENTERPRISING

A editora já existe a 15 anos e já editou ao longo de sua história mais de cinquenta obras acadêmicas e científicas, no formato de livros impressos, fruto dos resultados obtidos com os cursos de graduação e pós-graduação Lato e Stricto Sensu em parceria com instituições portuguesas e brasileiras. No ano de 2020 em função da pandemia da COVID19 aderimos de vez a era digital, passando a construir nossa web página, nossos primeiros E-Book's e cinco periódicos científicos, e em parceria com editoras brasileiras adquirimos mais duas revistas científicas já tradicionais.

> Click na revista que você deseja submeter o seu artigo.

Idioma

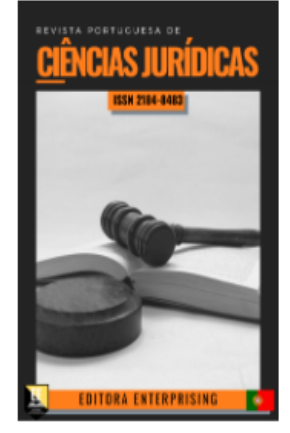

ARTIGOS PUBLICADOS (AHEAD OF PRINT)

logo.png

Revista Portuguesa de Ciências Jurídicas

A Revista Portuguesa de Ciências Jurídicas-RPCJ ISSN 2184-8483 é um periódico de acesso aberto, q estudos científicos originais realizados na área Jurídica, visando a pluralidade da ciência Jurídica e prezando pela excelência e o respeito aos princípios éticos, propiciando aos profissionais, alunos de graduação e pós graduação desta área, um espaço de acesso livre e gratuito para a socialização do conhecimento e de seus saberes específicos. A Revista publicará textos do tipo: artigos originais de natureza teórica ou experimental com informações novas ou relevantes; artigos de revisão sintéticos e interdisciplinares com análise crítica do material pesquisado; relatos de casos diferenciados com proposição de abordagem inovadora; cartas ao editor com críticas

logo.png

## canada) Français (France) Hindi

Hrvatski Italiano

~

logo da revista.png

~

logo.png

Ξŧ

 $\overline{}$ 

logo.png

へ 🛱 🖭 🬈 ปุต) POR 10:30

Mostrar tudo

х

anantole

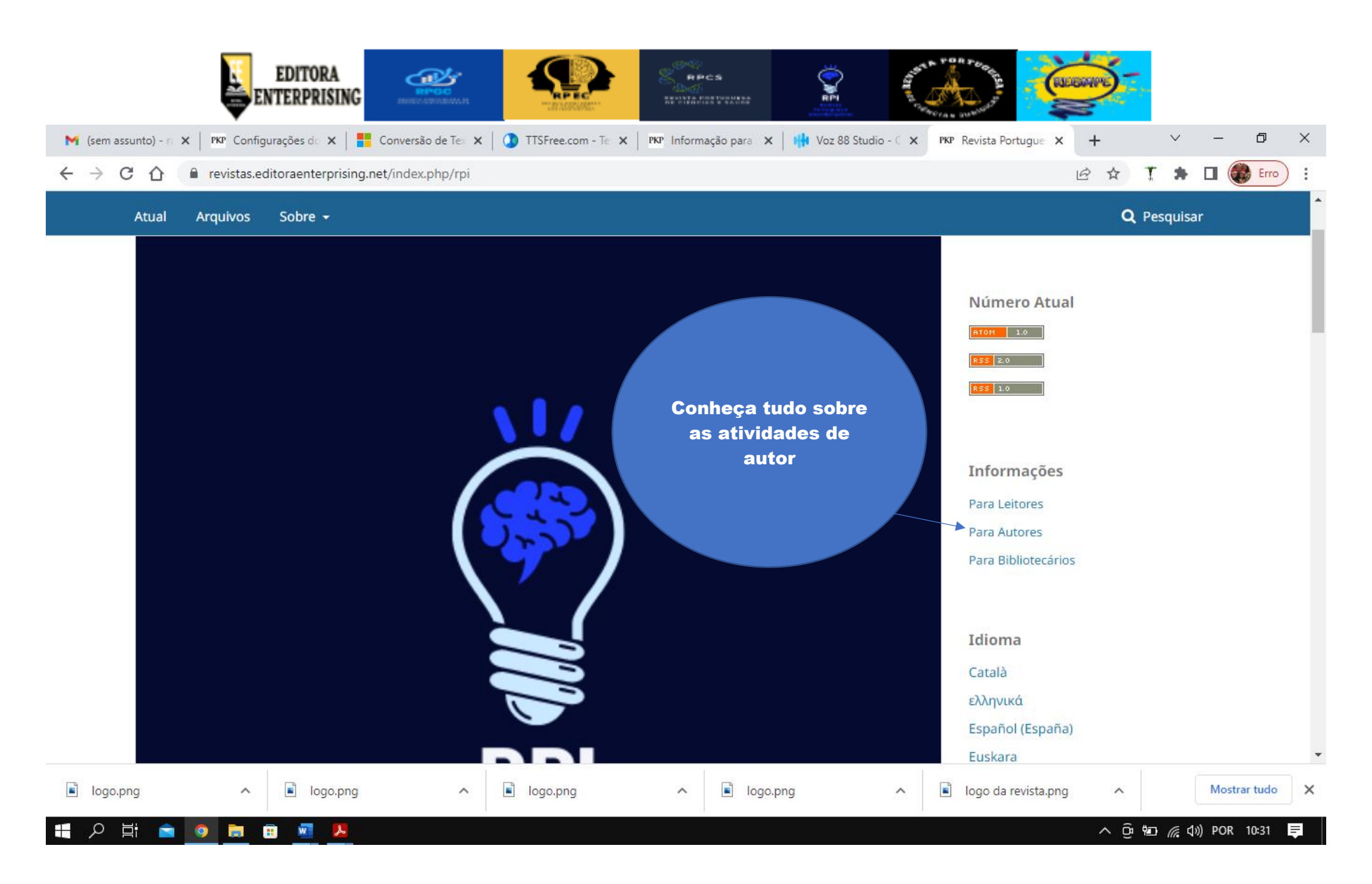

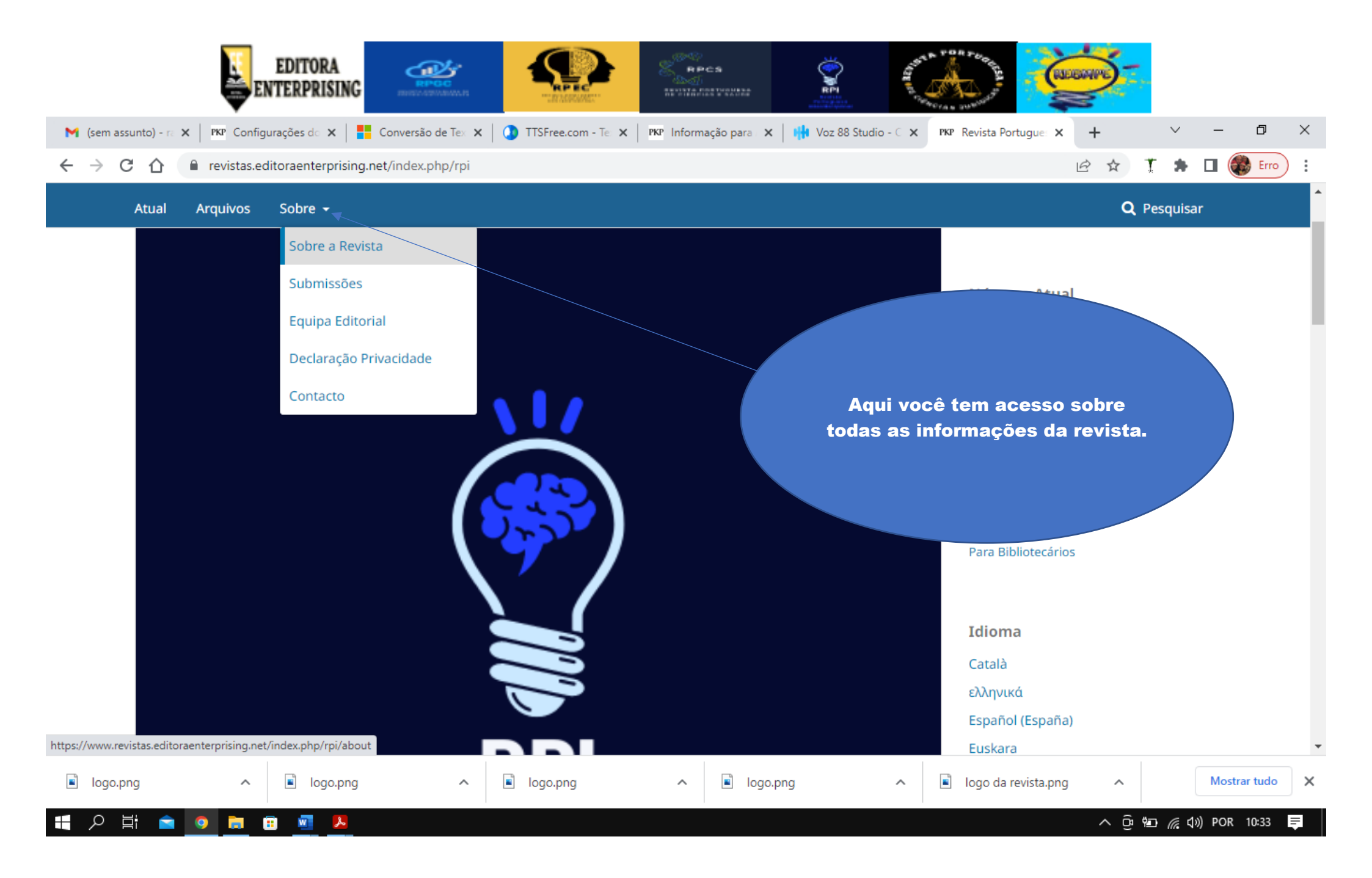

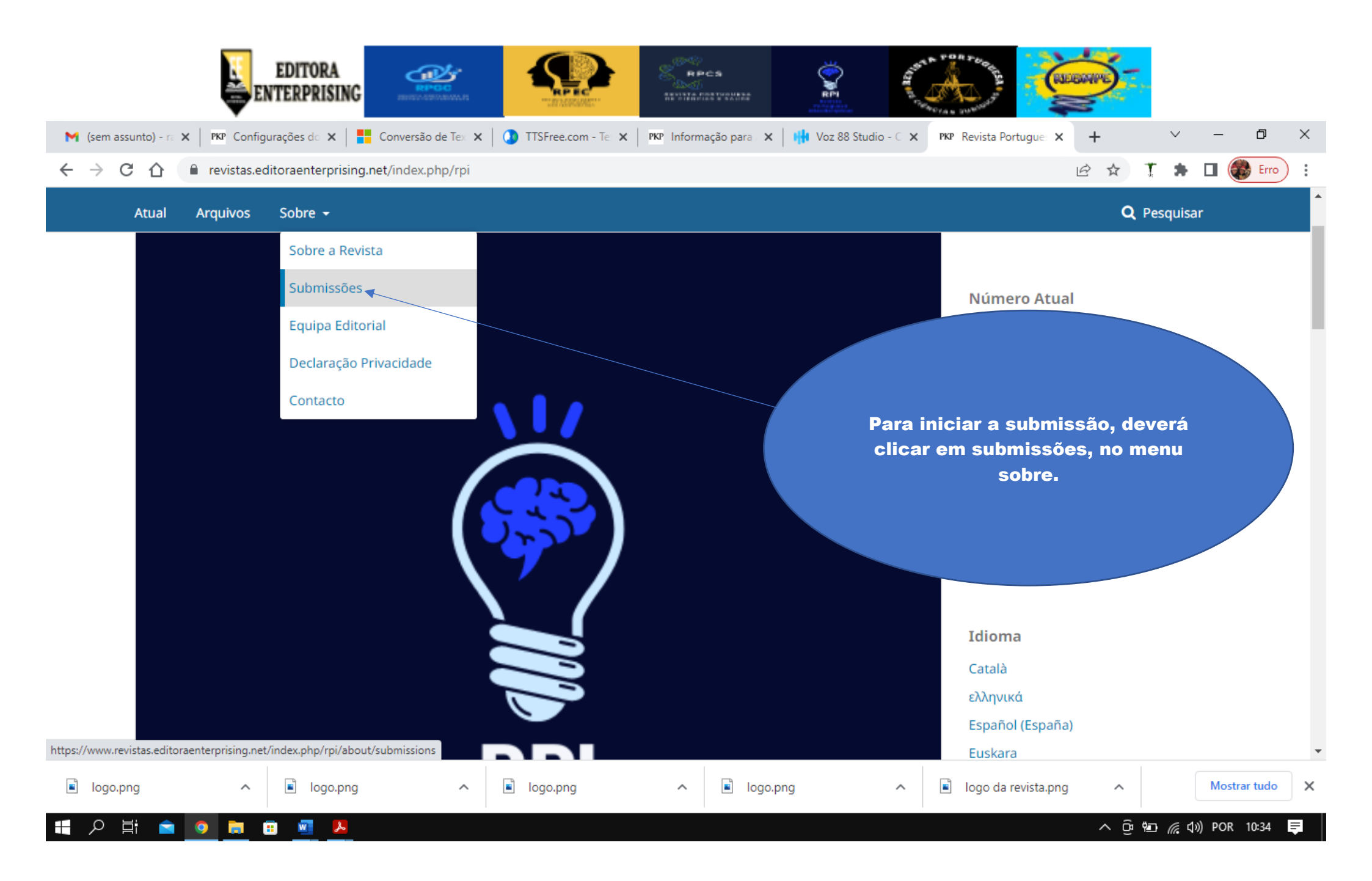

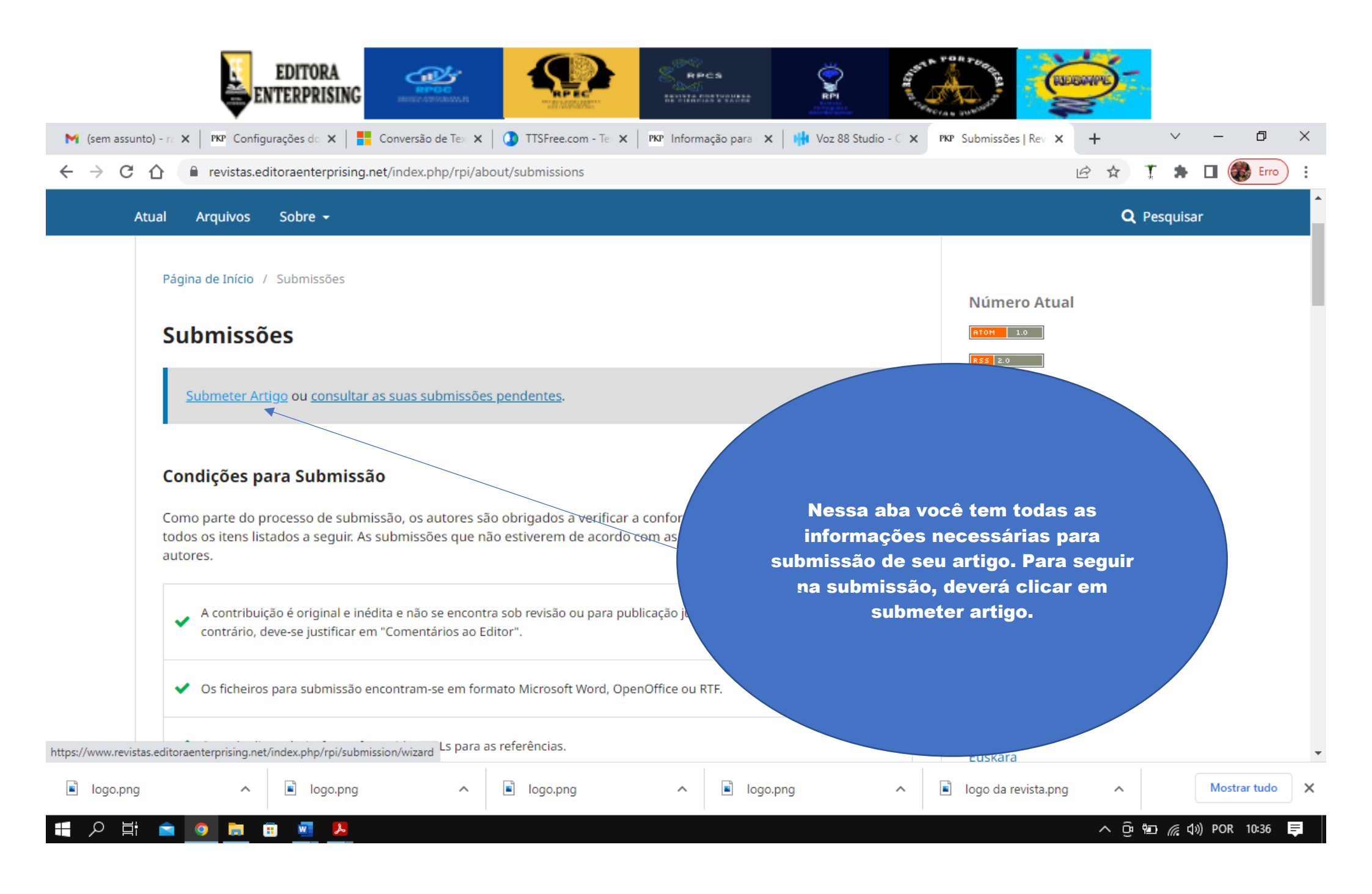

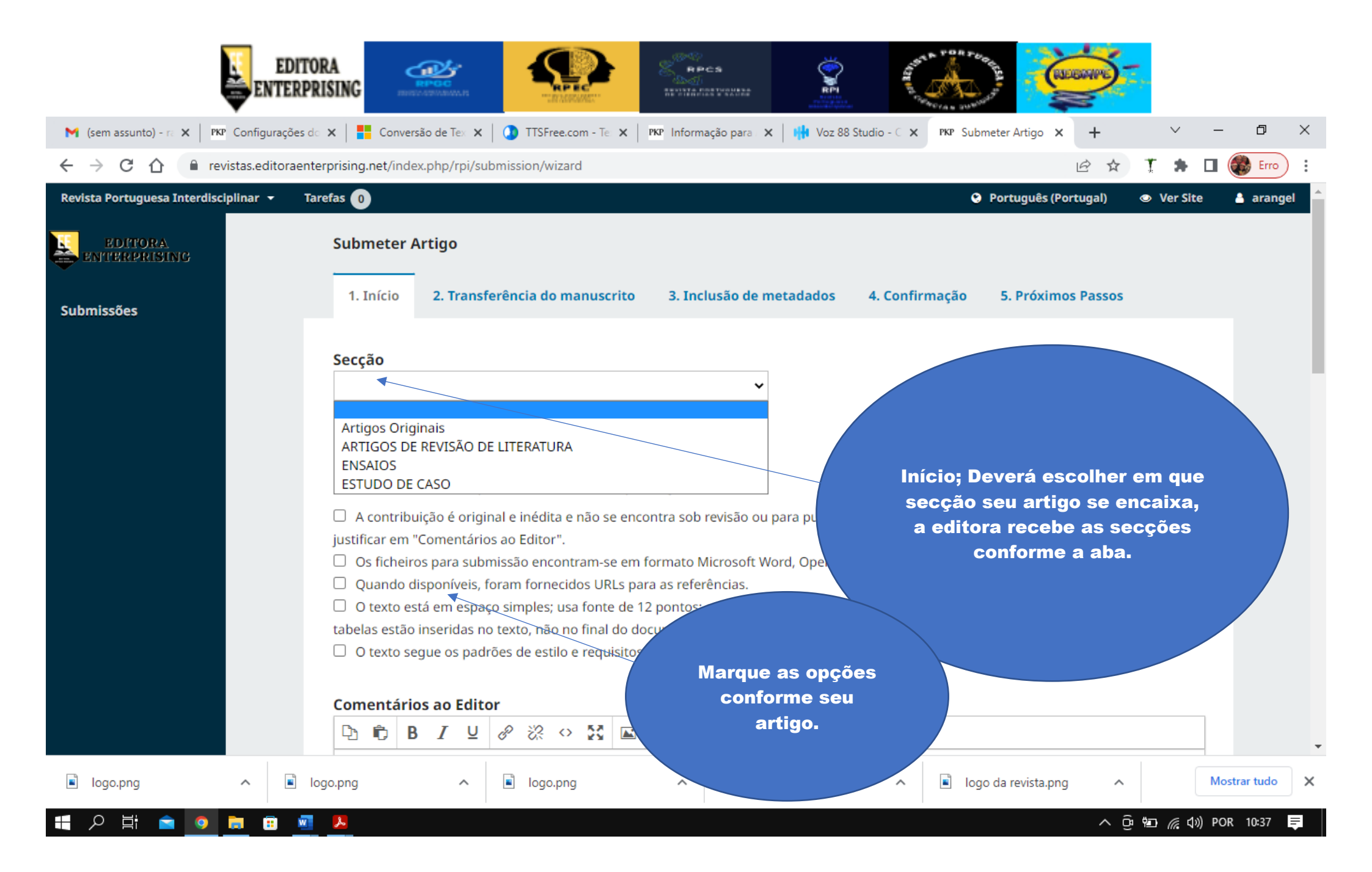

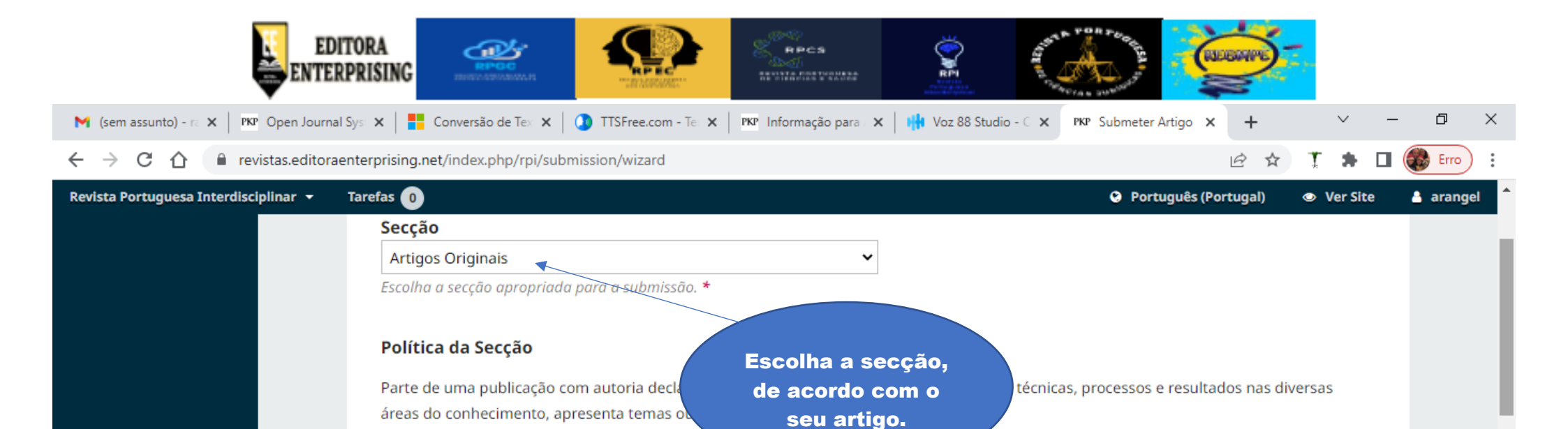

|               | <ul> <li>Submissões abertas Indexado Avaliado pelos pares</li> <li>Avaliado pelos pares</li> <li>Aconditibuição é original e inédita e não se encort<br/>justificar em "Comentários ao Editor".</li> <li>A conditibuição é original e inédita e não se encort<br/>justificar em "Comentários ao Editor".</li> <li>A conditibuição é original e inédita e não se encort<br/>justificar em "Comentários ao Editor".</li> <li>A conditibuição é original e inédita e não se encort<br/>justificar em "Comentários ao Editor".</li> <li>A conditibuição é original e inédita e não se encort<br/>justificar em "Comentários ao Editor".</li> <li>A conditibuição é original e inédita e não se encort<br/>justificar em "Comentários ao Editor".</li> <li>A conditibuição é original e inédita e não se encort<br/>justificar em "Comentários ao Editor".</li> <li>A conditibuição é original e inédita e não se encort<br/>justificar em "Comentários ao Editor".</li> <li>A conditibuição é original e inédita e não se encort<br/>justificar em "Comentários ao Editor".</li> <li>A conditibuição é original e inédita e não se encort<br/>justificar em "Comentários ao Editor".</li> <li>A conditibuição é original e inédita e não se encort<br/>justificar em "Comentários ao Editor".</li> <li>A conditibuição é original e inédita e não se encort<br/>justificar em "Comentários ao Editor".</li> <li>A torte esta em espaço simples; usa fonte de 12 ponto.</li> <li>A conditibuição esta estilo e reguisitos bibliográficos descritos em Instrucões para Autores, na secção Sobre a Revista.</li> </ul> |   |
|---------------|----------------------------------------------------------------------------------------------------|---|
| logo.png ^ i  | ngo.png ^ Iogo.png ^ Iogo.png ^ Iogo.png ^ Mostrar tudo                                                                                                    | × |
| 📲 2 🛱 畣 🧕 💼 💻 | 😕 🔨 🖗 🌈 ላን) POR 14:57 Ę                                                                                                    |   |

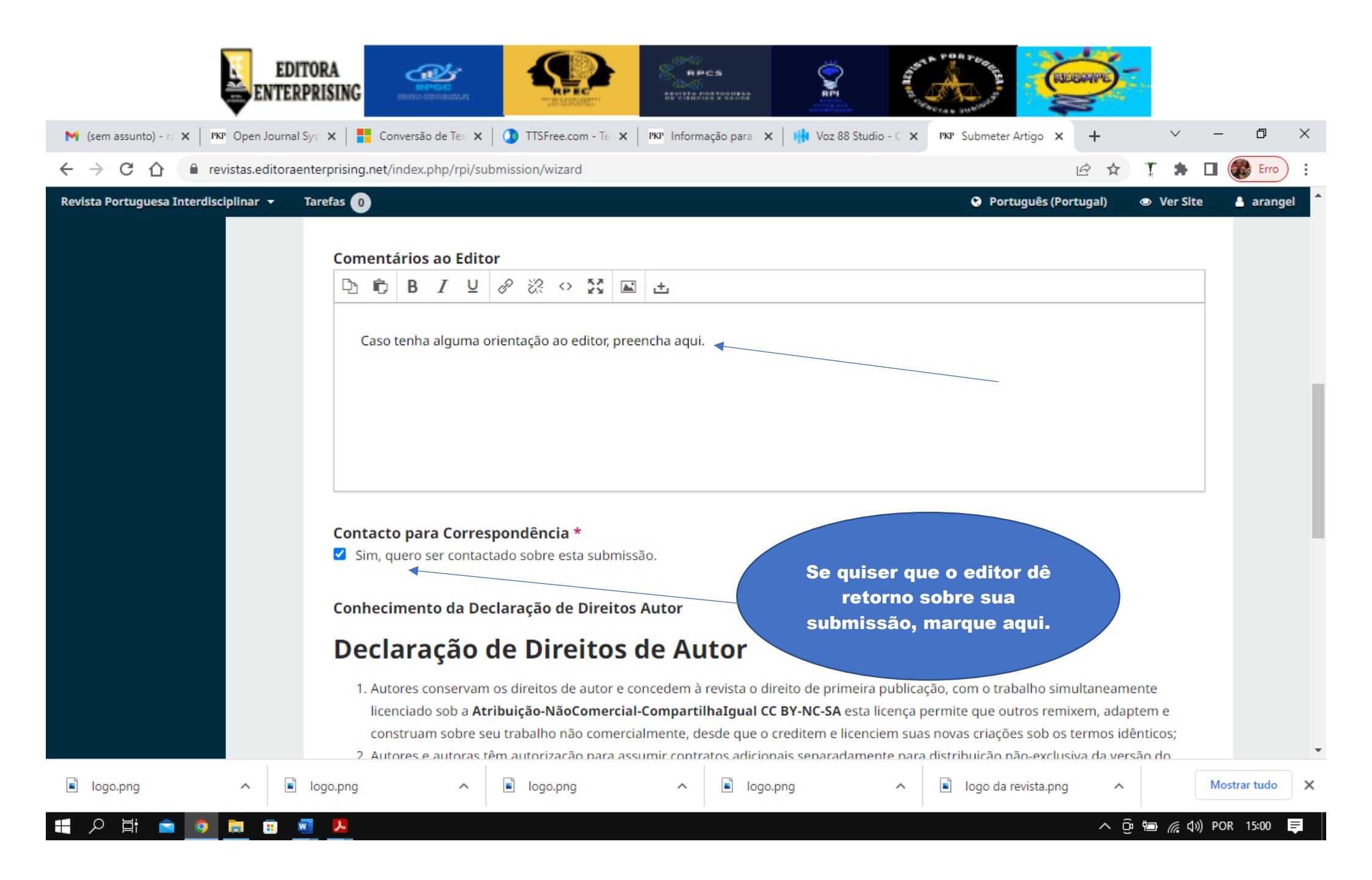

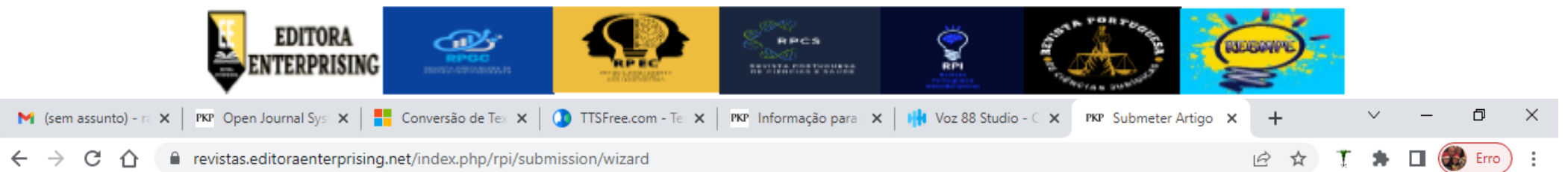

.

## ← → C ☆ 🏻 revistas.editoraenterprising.net/index.php/rpi/submission/wizard

| Revista Portuguesa Interdisciplinar | - Tarefas 0             |                                      |                                     | Português (Portugal)                             | Ver Site           | 👌 arangel    | ľ |
|-------------------------------------|-------------------------|--------------------------------------|-------------------------------------|--------------------------------------------------|--------------------|--------------|---|
|                                     | 3. Autores e auto       | as têm permissão e são estimu        | lado/as a publicar e distribuir o s | eu trabalho online (ex.: em repositórios ir      | stitucionais       |              | 1 |
|                                     | ou na sua pági          | na pessoal), já que isso pode au     | mentar o impacto e a citação do     | trabalho publicado (Veja <u>O Efeito do Aces</u> | <u>so Livre</u> ). |              |   |
|                                     | Esta obra está licenci  | ada sob uma Licença <b>Atribuiçã</b> | o-NãoComercial-CompartilhaIg        | ual CC BY-NC-SA.                                 |                    |              |   |
|                                     | Política de             | Privacidade                          |                                     |                                                  |                    |              |   |
|                                     | Os nomes e endereço     | os fornecidos nesta revista serão    | usados exclusi                      | klicação, n                                      | ão sendo           |              |   |
|                                     | disponibilizados para   | outras finalidades ou a terceiro     | s.                                  |                                                  |                    |              |   |
|                                     | Aceito cumprir os       | termos da Declaração de Direit       | os autor. Marque<br>e clic          | as duas opções,<br>k em guardar e                |                    |              |   |
|                                     | 🗹 🕏im, concordo qu      | e os meus dados sejam recolhic       | los e arma                          | continuar.                                       |                    |              |   |
|                                     | Guardar e continuar     | Cancelar                             |                                     |                                                  |                    |              |   |
|                                     |                         |                                      |                                     |                                                  |                    |              |   |
|                                     | * Indica campo obr      | gatório                              |                                     |                                                  |                    |              |   |
|                                     |                         |                                      |                                     |                                                  |                    |              |   |
|                                     |                         |                                      |                                     |                                                  |                    |              |   |
|                                     |                         |                                      |                                     |                                                  |                    |              |   |
|                                     |                         |                                      |                                     |                                                  |                    |              |   |
| logo.png                            | logo.png                | logo.png                             | ∧ Sologo.png                        | Iogo da revista.png                              | ~ M                | lostrar tudo | × |
|                                     |                         |                                      |                                     |                                                  |                    |              |   |
| H 2 H 🖻 🧕 👼                         | ··· <u>··</u> <u>··</u> |                                      |                                     | ^                                                | ው 🖮 🌈 🕬 Р          | OR 15:02 Ţ   |   |

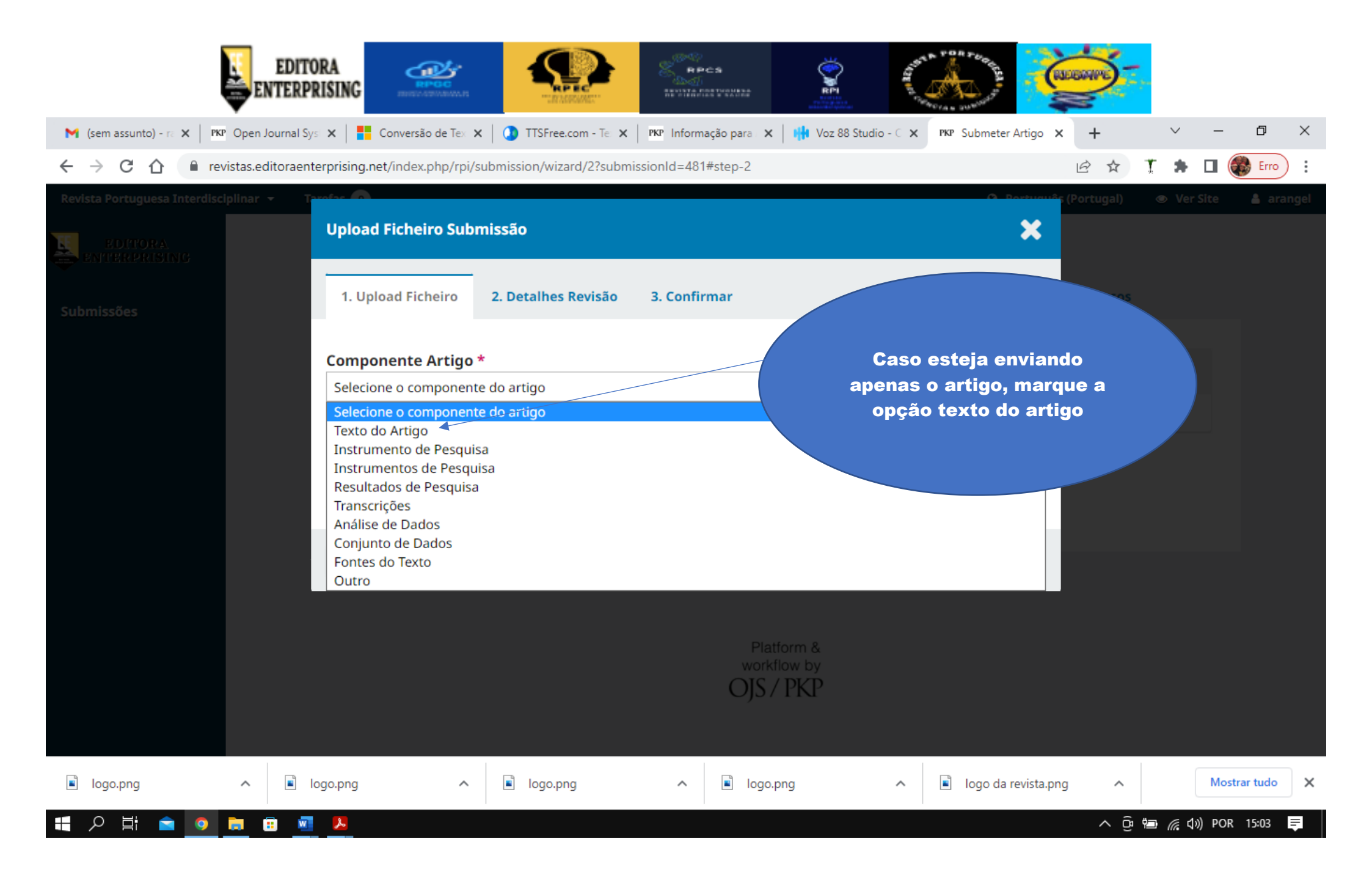

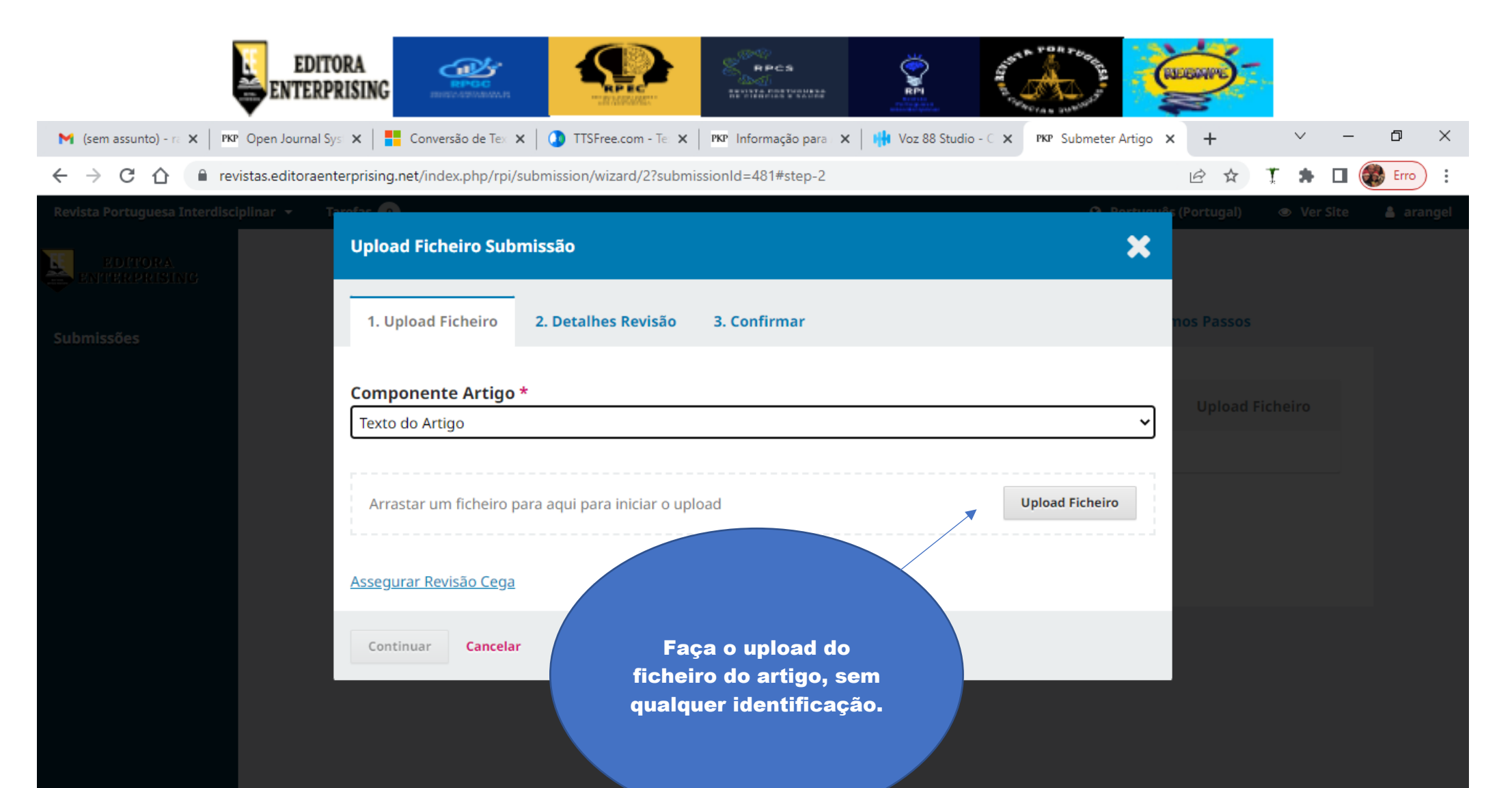

| logo.png   | ヘ 🖻 logo.png | ► logo.png | ヘ 🖹 logo.png | ^ | 🔋 logo da revista.png | ^                | Mostrar tudo   |
|------------|--------------|------------|--------------|---|-----------------------|------------------|----------------|
| 🗄 A Hi 😑 🧿 | 💼 🗉 🚾 🔼      |            |              |   |                       | ^ @ ∰ <i>@</i> ( | ())) POR 15:05 |

×

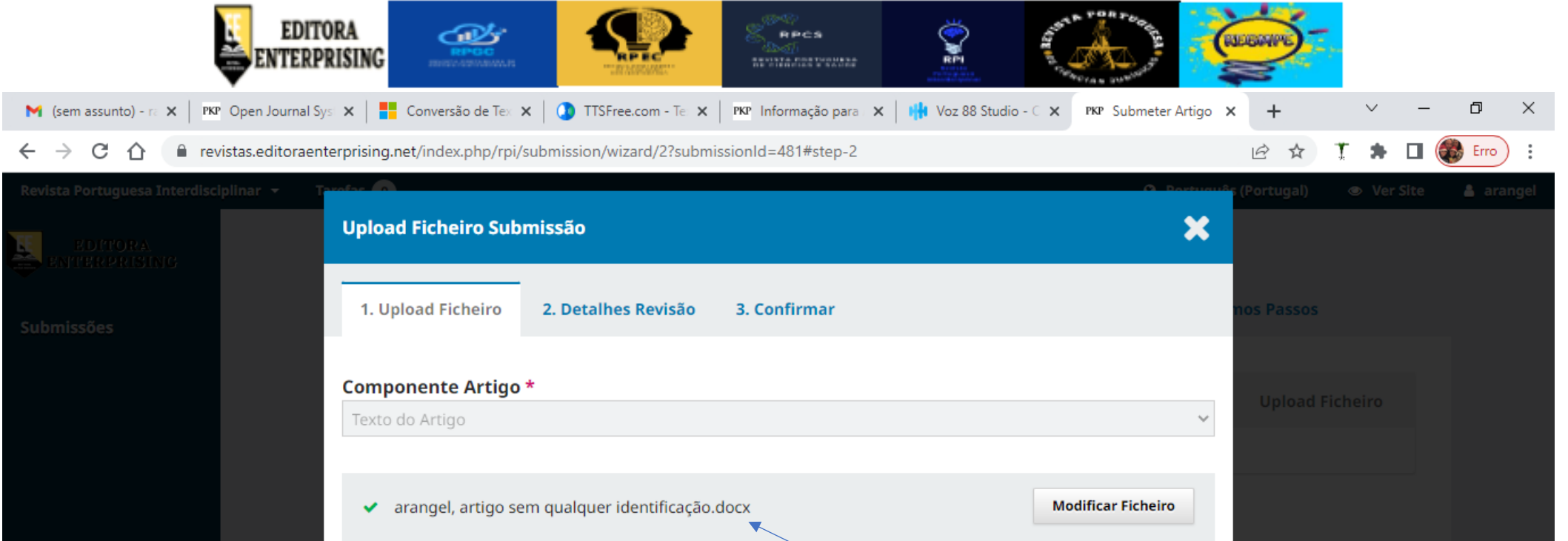

|          | Assegurar Revisão | <u>Cega</u> |          |   | Platform<br>workflow by<br>OJS / PKP | Dê o n<br>de<br>iden<br>se<br>avali | nome do ficheiro<br>e artigo sem<br>tificação, este<br>erá enviado à<br>iação às cegas |       |                    |
|----------|-------------------|-------------|----------|---|--------------------------------------|-------------------------------------|----------------------------------------------------------------------------------------|-------|--------------------|
| ^        | logo.png          | ^           | logo.png | ^ | logo.png                             | ^                                   | logo da revista.png                                                                    | ^     | Mostrar tudo       |
| <b>i</b> | <b></b>           |             |          |   |                                      |                                     |                                                                                        | ∧ ô ¶ | コ 🌈 🕼) POR 15:07 💻 |

×

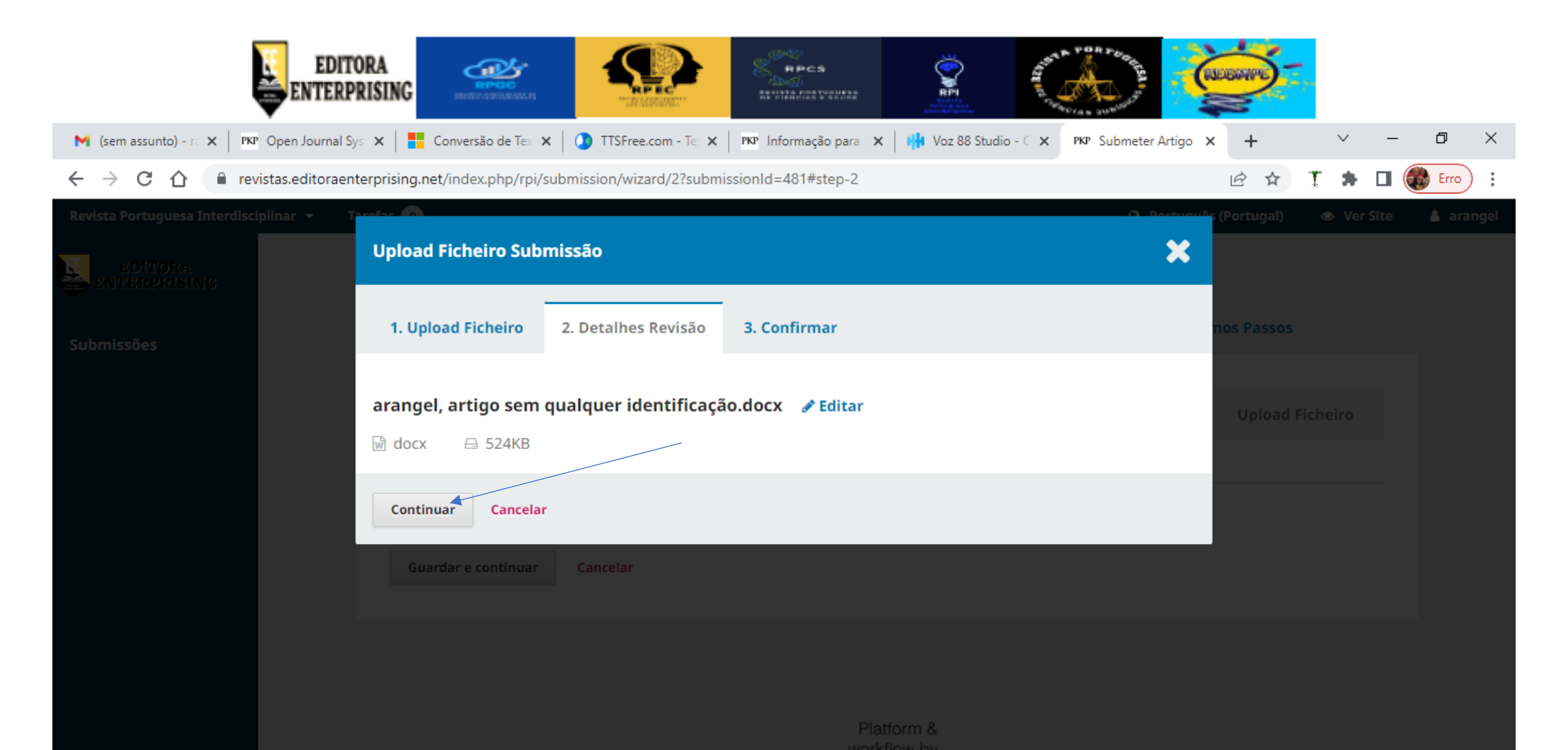

logo.png

w 😕

 $\sim$ 

0

logo.png

ρ

logo.png

 $\sim$ 

OIS / PKP

logo.png

 $\sim$ 

logo da revista.png

 $\overline{}$ 

 $\overline{}$ 

Mostrar tudo

🔨 🔁 🌈 🕼 POR 15:09

×

=

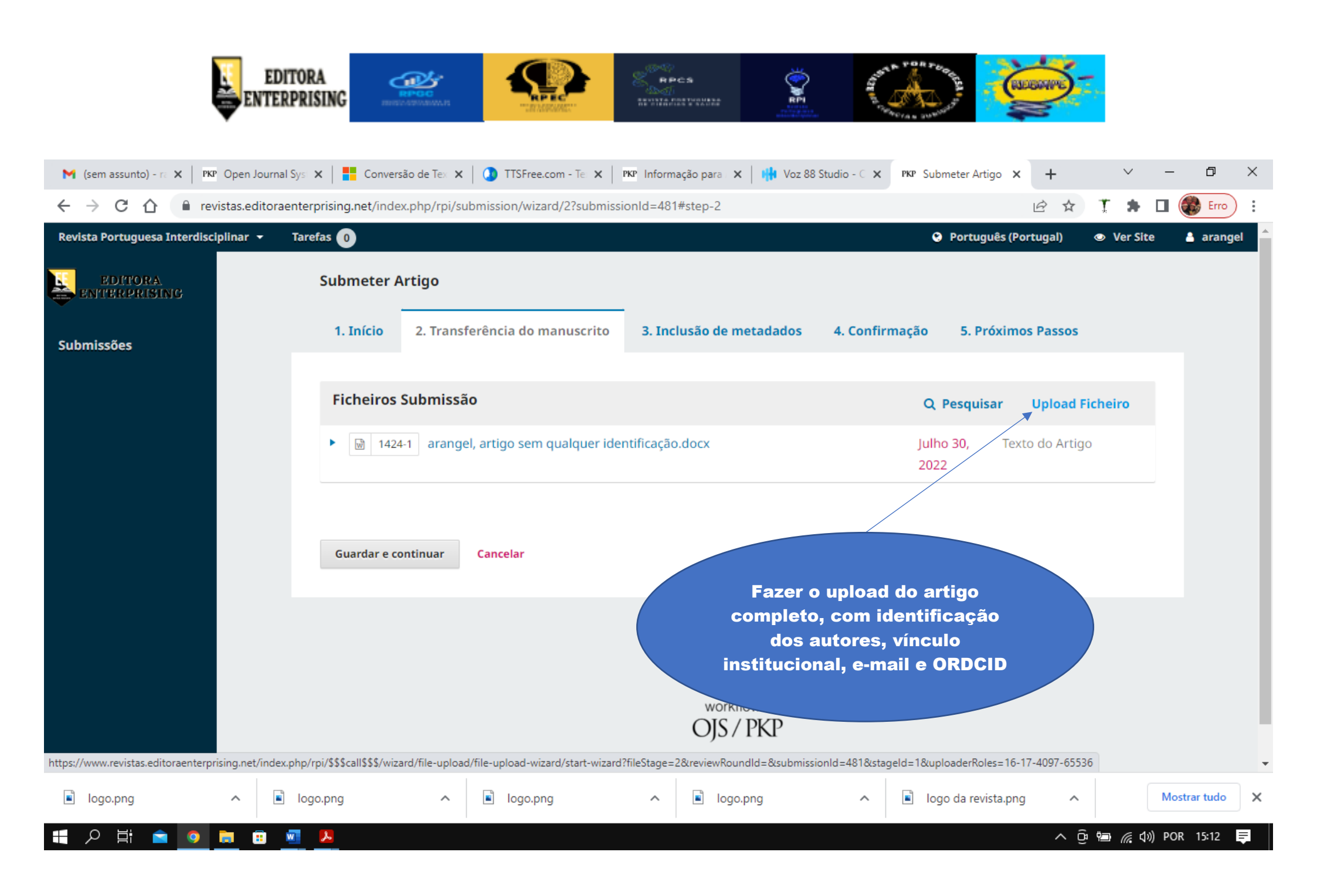

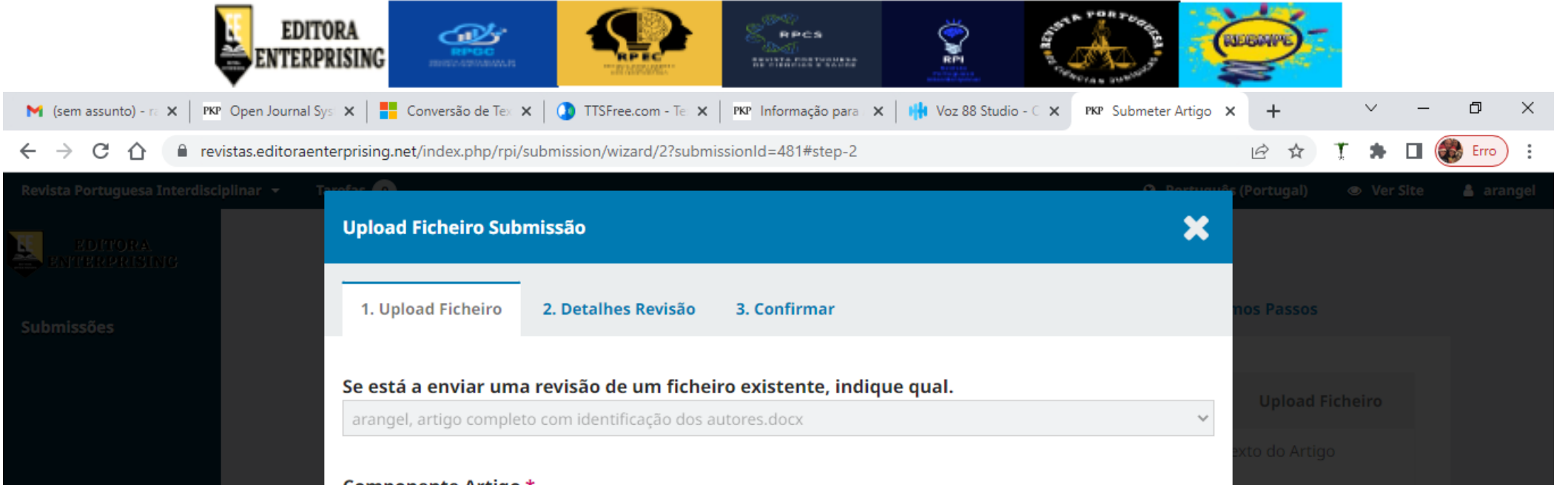

|        | Componente Artigo *                                                                                               | •                                    |          |                                                               |                |
|--------|----------------------------------------------------------------------------------------------------|--------------------------------------|----------|---------------------------------------------------------------|----------------|
|        | Texto do Artigo                                                                                                   |                                      |          | ~                                                             |                |
|        | <ul> <li>arangel, artigo cor</li> <li><u>Assegurar Revisão Cega</u></li> <li><u>Continuar</u> Cancelar</li> </ul> | npleto com identificação dos autore: | s.docx   | Fazer o upload do<br>ficheiro completo.<br>Clicar em continua | r.             |
|        |                                                                                                    |                                      |          |                                                               |                |
| jo.png | logo.png                                                                                                    | logo.png                             | logo.png | Iogo da revista.png                                           | Mostrar tudo X |
|        |                                                                                                    |                                      |          |                                                               |                |

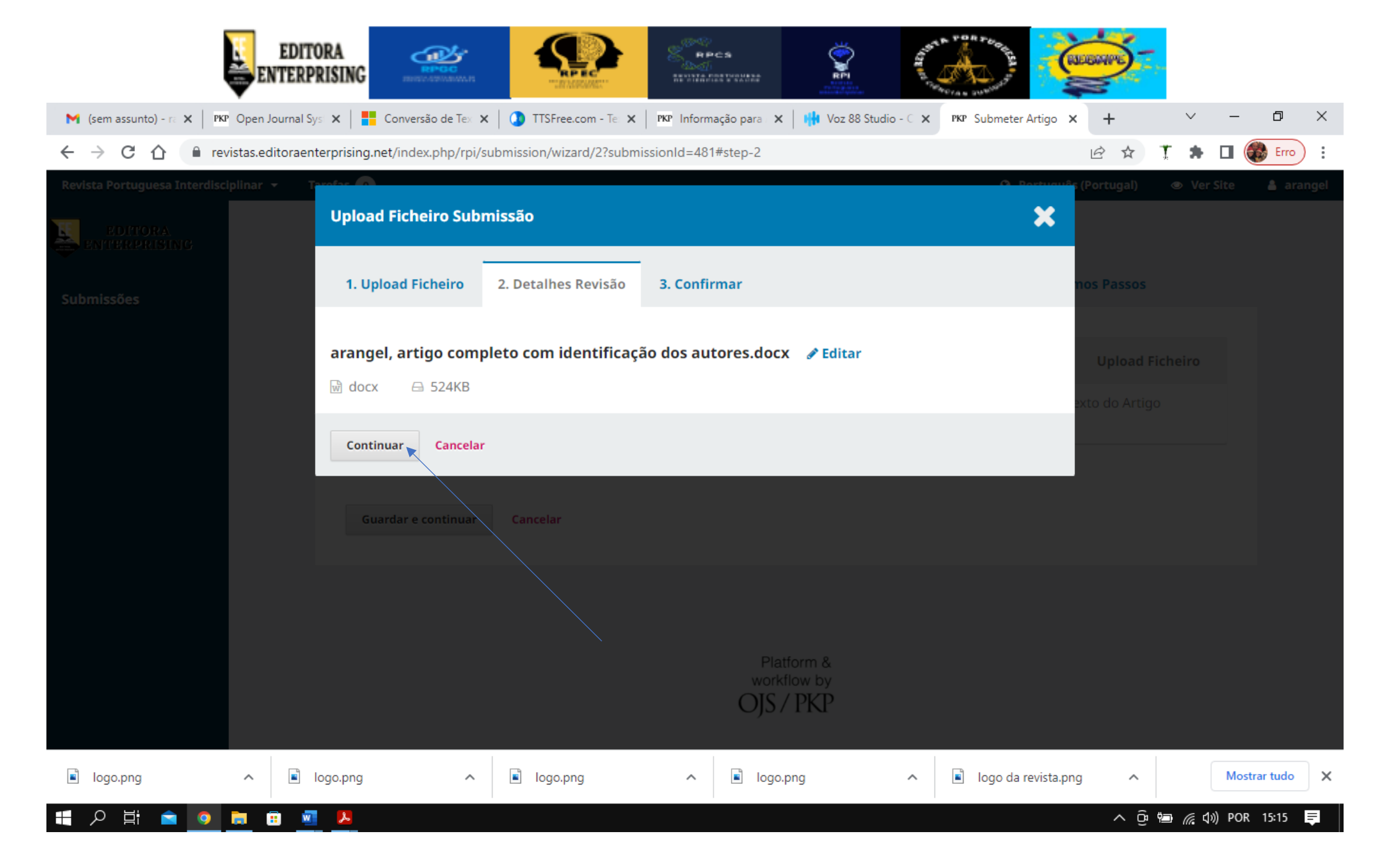

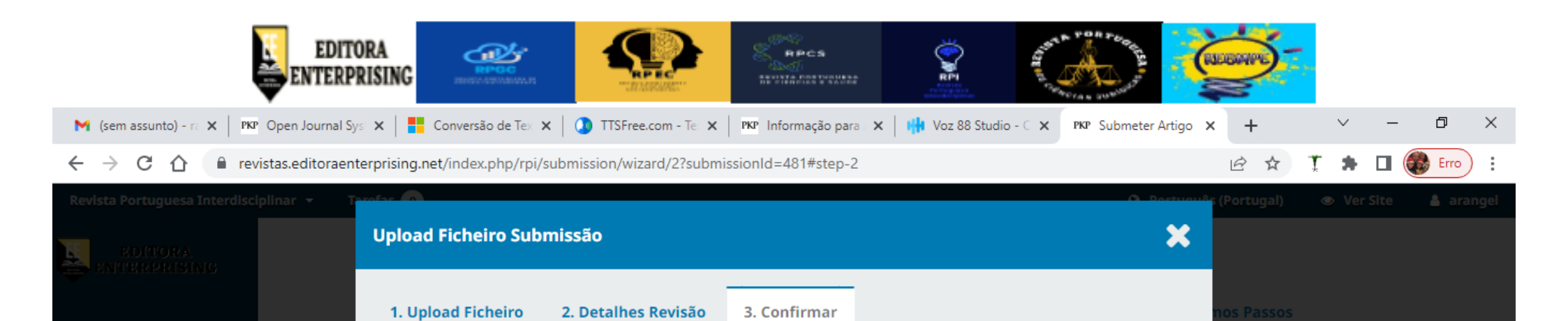

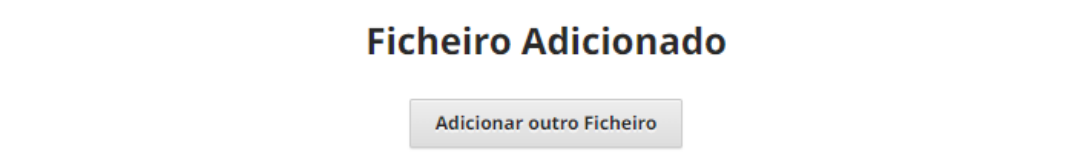

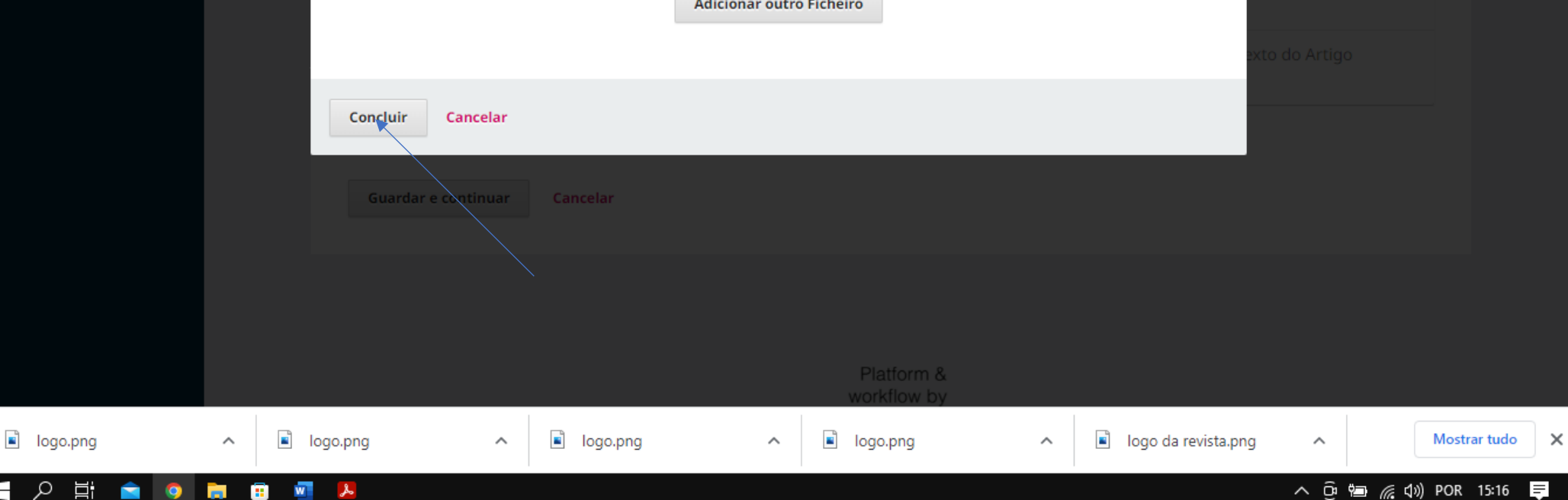

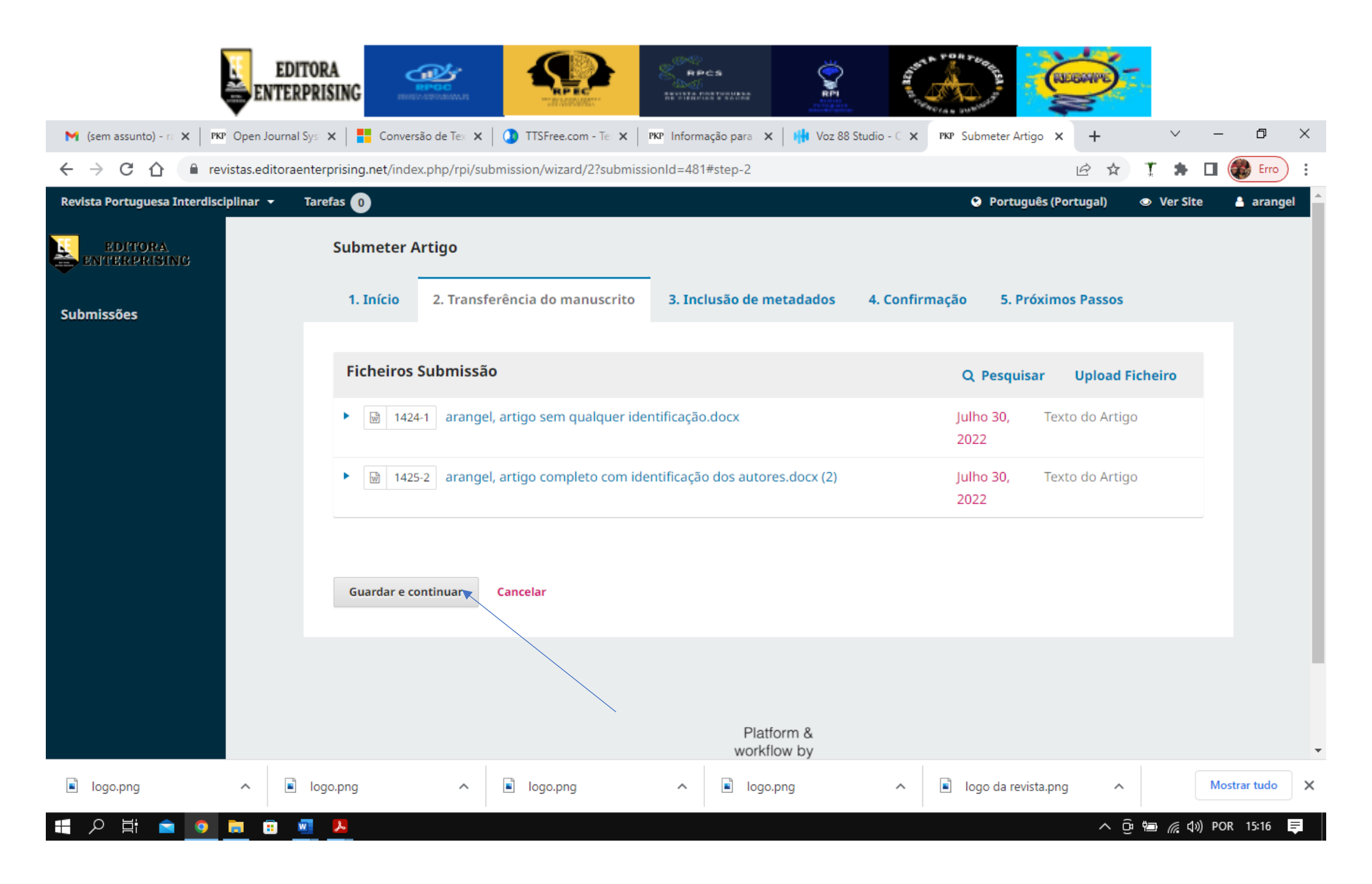

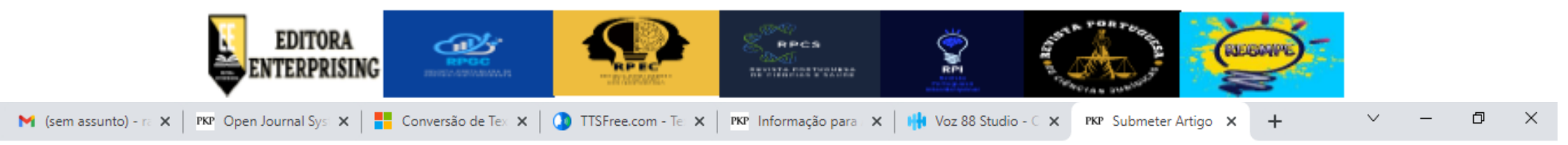

← → C 🏠 🔒 revistas.editoraenterprising.net/index.php/rpi/submission/wizard/2?submissionId=481#step-2

🛛 🖻 🖈 🏌 🌲 🗖 🍘 Erro) :

| Revista Portuguesa Interdisciplinar 🝷 🛛 Ta | arefas 0 O                                                                                                    | Português (Portugal)                                                     | Over Site   | 👌 arangel 🏛    |
|--------------------------------------------|----------------------------------------------------------------------------------------------------|--------------------------------------------------------------------------|-------------|----------------|
|                                            | Prefixo Título *                                                                                                    |                                                                          |             | _              |
|                                            | A EXPANSÃO E DESENVOLVIMENTO AGRÍCOLA NO ESTADO DE GOIÁS: A                                                                                                    | PRESERVAÇÃO AMBIEN                                                       | TAL E A INF |                |
|                                            | Exemplos: Um, Uma, Uns, Umas,                                                                                                    |                                                                          |             |                |
|                                            | A, O, As, Os                                                                                                    |                                                                          |             |                |
|                                            |                                                                                                    |                                                                          |             |                |
|                                            |                                                                                                    |                                                                          |             |                |
|                                            | EXPANSÃO E DESENVOLVIMENTO AGRICOLA NO ESTADO DE GOIAS: A PRESERVAÇÃO AMBIENTAL E A INFL                                                                                                    | UENCIA DA TECNOLOGI                                                      | A NO AGRC   |                |
|                                            |                                                                                                    |                                                                          |             |                |
|                                            | Resumo *                                                                                                    |                                                                          |             |                |
|                                            | O resumo deverá ter no máximo 200 palavras.                                                                                                    |                                                                          |             |                |
|                                            |                                                                                                    |                                                                          |             |                |
|                                            |                                                                                                    |                                                                          |             |                |
|                                            | O cerrado é considerado o maior bioma brasileiro depois da Amazônia. É válido destacar que o crescir                                                                                                    | <ul> <li>país no aspecto econor</li> <li>mento do agronegócio</li> </ul> | nico.       |                |
|                                            | juntamente com a economia, surge o aumento da necessidade de terras para o plantio, ou seja, as de                                                                                                    | vastações vêm sendo                                                      |             |                |
|                                            | danoso principalmente para o cerrado, então vem a necessidade de preservação ambiental, ante todo                                                                                                    | o esse crescimento. A                                                    |             |                |
|                                            | pesquisa se caracterizou como descritiva utilizando-se de pesquisa bibliográfica, legislação, livros, dad                                                                                                  | dos estatísticos e figuras                                               | s. Da       |                |
|                                            | pesquisa foi identificado a influencia da tecnologia no agronegocio, que vem sendo adaptada a cada o<br>para auviliar na produtividade e demais fatores que são beneficiados, gerando a necessidade de com | dia pelos produtores rui<br>natibilizar o cresciment                     | rais,       |                |
|                                            | agronegócio com a preservação ambiental.                                                                                                    | patibilizar o crescimenta                                                | •           |                |
|                                            | Words: 155 POWERED BY TINY                                                                                                    |                                                                          |             |                |
|                                            |                                                                                                    |                                                                          |             | •              |
| 🖹 logo.png 🧄 🖡                             | logo.png ^ 🖬 logo.png ^ 🖬 logo.png ^ 🖬 logo.                                                                                                    | o da revista.png 🔷 🔨                                                     | N           | lostrar tudo 🗙 |
|                                            |                                                                                                    | Ē                                                                        | 10 −        | OR 15:18       |
|                                            |                                                                                                    | × 5                                                                      |             |                |

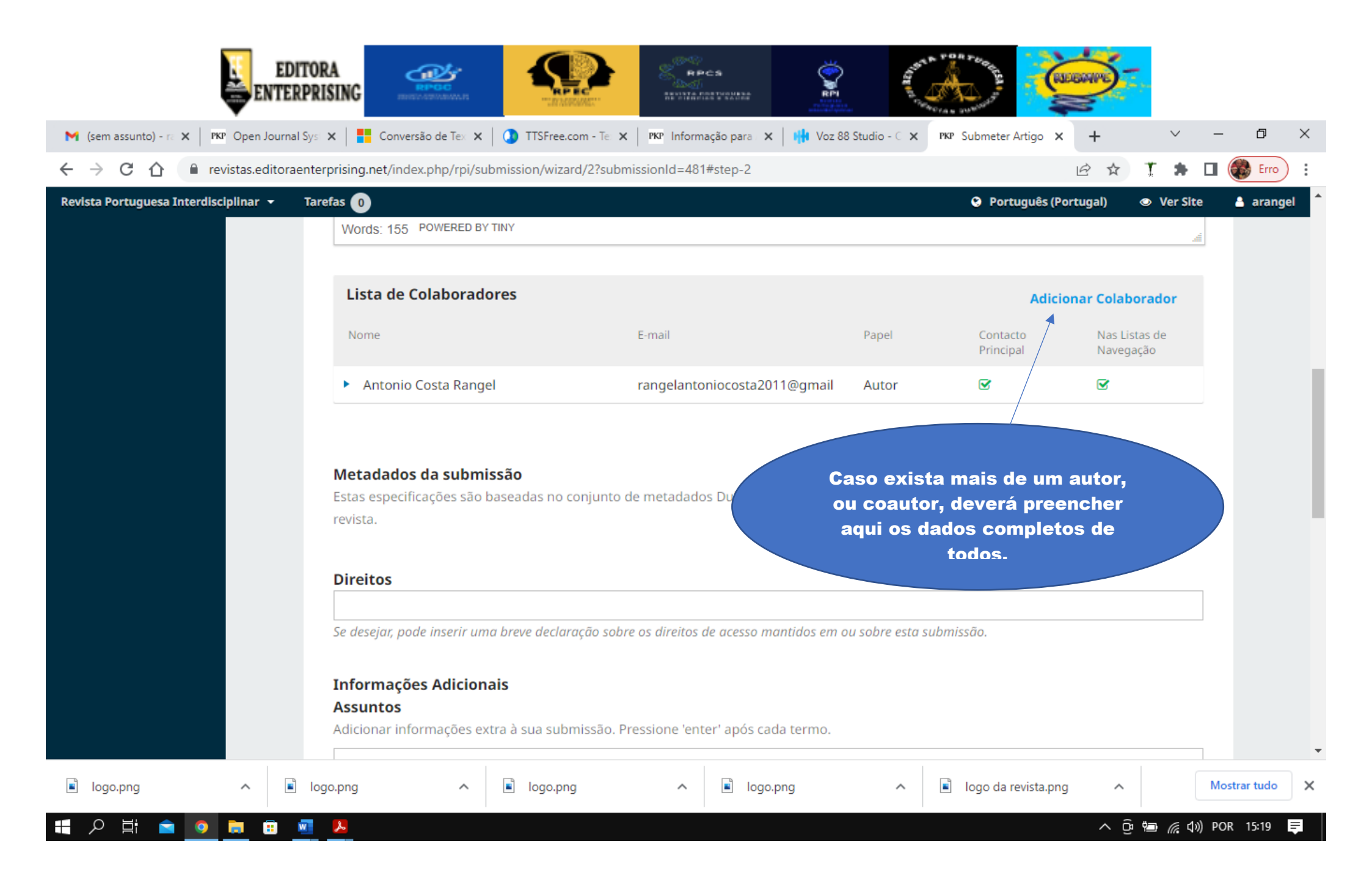

![](_page_20_Picture_0.jpeg)

![](_page_21_Picture_0.jpeg)

![](_page_22_Picture_0.jpeg)

![](_page_23_Picture_0.jpeg)

![](_page_24_Picture_0.jpeg)